## Vendendo com QR CODE

Com o app Vero Vendas, você pode vender utilizando dois tipos de QR Codes: **Pix (Vero X)** e **Vero Wallet**.

#### **Receba por Pix**

Receba pagamentos com Pix apresentando seu QR Code e tenha a conciliação destas operações com as demais bandeiras, além de consolidar informações para envio aos órgãos reguladores.

- Não possui custo de adesão ou mensalidade para o credenciado Vero.
- Crédito em segundos no domicílio de sua preferência.
- Possibilidade de receber transações
  Pix de qualquer instituição financeira
  ou carteira digital que aderir ao Pix.

### Como vender com Pix pela sua Vero (Vero X)

Para fazer a adesão ao Vero X, você deve acessar o app Vero Gestão e escolher se quer receber por uma chave Pix, registrada em qualquer instituição financeira, ou por uma conta-corrente Banrisul.

- 1. Acesse o App Vero Gestão.
- 2. Opção Serviços > Vero X.
- Selecione o estabelecimento que fará a adesão.

4. Selecione o domicílio bancário que poderá ser:

- Uma Conta-Corrente Banrisul.
- Uma Chave Pix previamente cadastrada em uma instituição financeira (CPF/CNPJ, Celular ou E-mail).
- 5. Confirme a adesão.

## Vendendo com Pix

- 1. Toque em "Vender".
- 2. Digite o valor e toque em "Vender".

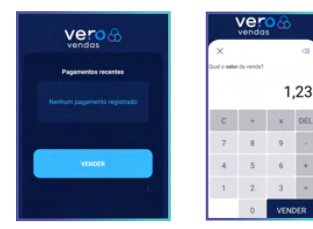

Toque na opção "QR Codes".
 Toque em "Vero X (Pix)".

| vero 😚                         |                                                      | vero 😚                                                                |        |
|--------------------------------|------------------------------------------------------|-----------------------------------------------------------------------|--------|
| ×                              | 0                                                    | ×                                                                     | <0     |
| Escolha como de                | oseja procseguir<br>O<br>Siji<br>Maguininta Buenceth | Valor da venda:<br>R5 1,23<br>Escolha como quer vender<br>Vero Wallet | $\sum$ |
| OR Codes<br>Vero Wallet ou Pix | Vero Pay<br>Barricompras                             | Vero X (Pix)                                                          | )      |

5. Peça para o seu cliente escanear o QR Code.

6. Aguarde o processamento e a confirmação.

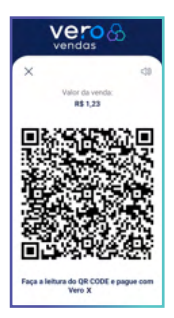

# Vero Wallet

A Vero Wallet é uma carteira digital que permite cadastrar cartões Mastercad, Visa e Elo de qualquer emissor e é a única que tem Banricompras e Banricard.

Só quem tem Vero vende para Vero Wallet!

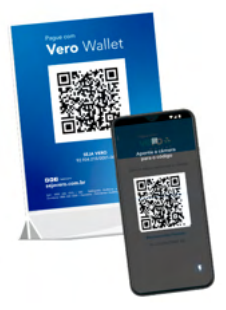

- Basta apresentar seu QR Code impresso em sua loja, no delivery ou enviando por mensagem de Whatsapp ou outras mídias sociais.
- Mais segurança em receber a confirmação do pagamento por email ou verificando no App Vero Gestão.
- Sem custo adicional para uso do novo meio de pagamento.
- Possibilidade de receber seus pagamentos sem a necessidade de leitura do QR Code, basta indicar o telefone celular do estabelecimento que está cadastrado no app Vero Gestão.

# Vendendo com o Vero Wallet

A adesão ao QR Code Vero Wallet é automática para todos os credenciados.

#### Para utilizar é muito fácil:

- 1. Toque em "Vender".
- 2. Digite o valor e toque em "Vender".

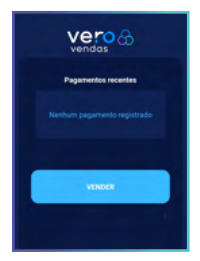

| vendas       |           |        |     |  |
|--------------|-----------|--------|-----|--|
| ×            |           |        | -09 |  |
| Qual o water | da venda? | 1      | ,23 |  |
| С            | +         | х      | DEL |  |
| 7            | 8         | 9      |     |  |
| 4            | 5         | 6      |     |  |
| 1            | 2         | 3      |     |  |
|              | 0         | VENDER |     |  |

3. Toque na opção "QR Codes".

4. Toque em "Vero Wallet".

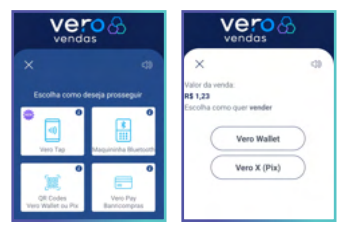

5. Peça para o seu cliente abrir o app Vero Wallet e escanear o QR Code.

6. Aguarde o processamento e a confirmação.

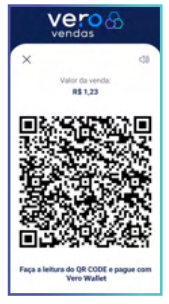

7. Pronto! O pagamento foi concluído.